## SWEDBANK

1. Prisijungiame prie savo SWEDBANK internetinės bankininkystės. https://ib.swedbank.lt/private

2. Spaudžiame: Mokėjimai/ Įmokos ir mokesčiai. Gavėjo paieškos lauke įrašome įmokos kodą 103252 arba Jonavos šilumos tinklai ir spaudžiame mygtuką Toliau.

| Mano nuorodos                        | Mokėjimai - įmokos ir mokesčiai                                               | Jei turite klausimu, pageidavimu, paslūlymu<br>🕲 Parašykite žinutę |
|--------------------------------------|-------------------------------------------------------------------------------|--------------------------------------------------------------------|
| Įtraukti šį puslapį į nuorodų sąrašą | lun alva a in un alva a Xia i                                                 |                                                                    |
| Interneto bankas X                   | jmokos ir mokesciai                                                           |                                                                    |
| Kasdienės paslaugos                  |                                                                               |                                                                    |
| SĄSKAITOS INFORMACIJA                |                                                                               |                                                                    |
| Apzvalga                             |                                                                               |                                                                    |
| Sąskaitos išrašas                    | Tipiniai mokėlimai                                                            | ~                                                                  |
| Sąskaitos likutis                    |                                                                               | -                                                                  |
| Pažyma deklaravimui                  | Gavejo paleska                                                                |                                                                    |
| MOKĖJIMAI                            | lveskite imokos kodą ar gavėjo<br>pavadinimo fragmenta                        | Toliau                                                             |
| Vietiniai mokėjimai                  | Burdannino Huginonita                                                         |                                                                    |
| Tarptautiniai mokėjimai              |                                                                               |                                                                    |
| leinantys tarptautiniai mokėjimai    |                                                                               |                                                                    |
| Mokėjimų ruošiniai                   | Ankstesni mokėjim                                                             | ai                                                                 |
| Istorija                             |                                                                               | -                                                                  |
| Tiesioginis debetas                  |                                                                               |                                                                    |
| Periodiniai mokėjimai                |                                                                               |                                                                    |
| E, sąskaitos                         | Sužinokite kiek ir kam išleidžiate su nauju įrankiu "Mano biudžetas" Spauskit | te čia »                                                           |
| Atsiskaitymo knygelė                 |                                                                               |                                                                    |
| Imokos ir mokesčiai                  |                                                                               |                                                                    |

3. Atsivėrusiame lange užpildome reikiamus laukus duomenimis, įrašome norimą mokėti pinigų sumą, karšto vandens skaitiklių parodymus. Spaudžiame mygtuką **Atlikti mokėjimą**.

| Įmokos ir mokesčiai |                                                                                                    |  |
|---------------------|----------------------------------------------------------------------------------------------------|--|
| Sąskaita            | ✓                                                                                                    |  |
| Vardas,             | Imokos kodas 103252<br>Mokėjimo paskirtis MOKĖJIMO UŽ ŠILUMĄ PRANEŠIMAS(AB JONAVOS ŠIL.T.)<br>Gavėjo pavadinimas JONAVOS ŠILUMOS TINKLAI<br>Gavėjo sąskaita LT407300010122085573<br>, pavardė (pavadinimas)<br>Mokėtojo adresas<br>Abonento kodas |  |
|                     | Skaitiklių parodymai                                                                                                    |  |